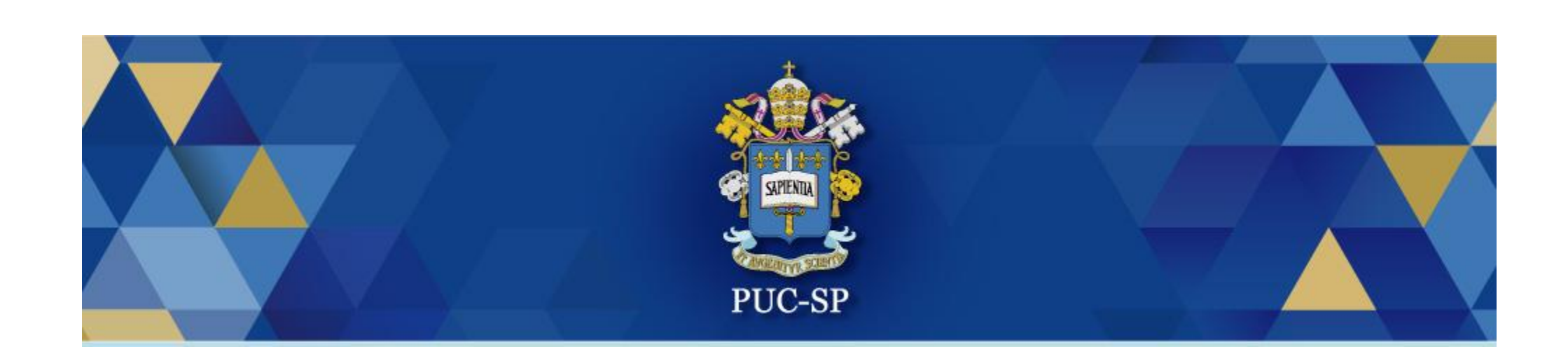

# Especialização Médica PUC-SP - 2023

Matrícula via Central do Candidato

## Acessar Central do Candidato

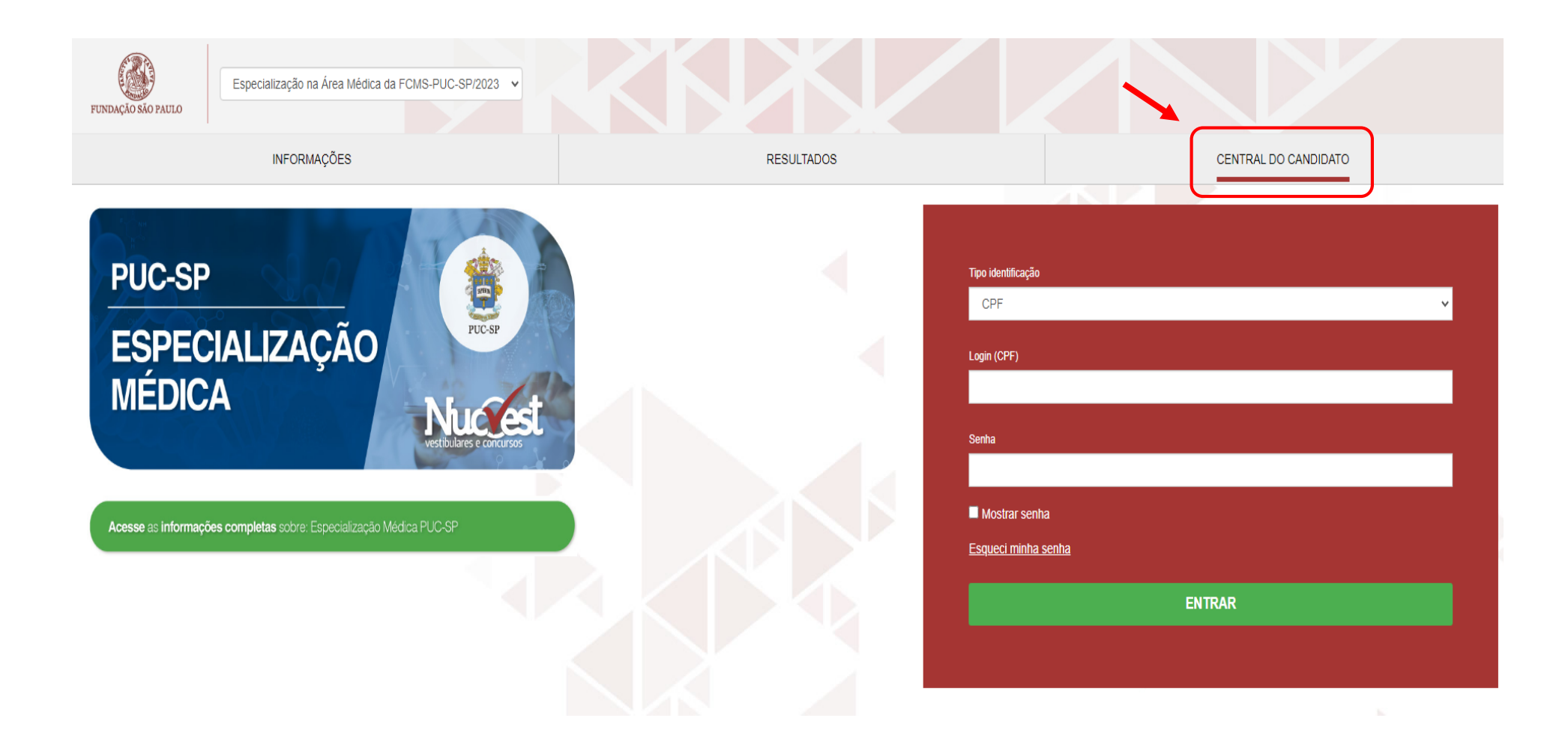

### Preencher os dados de acesso

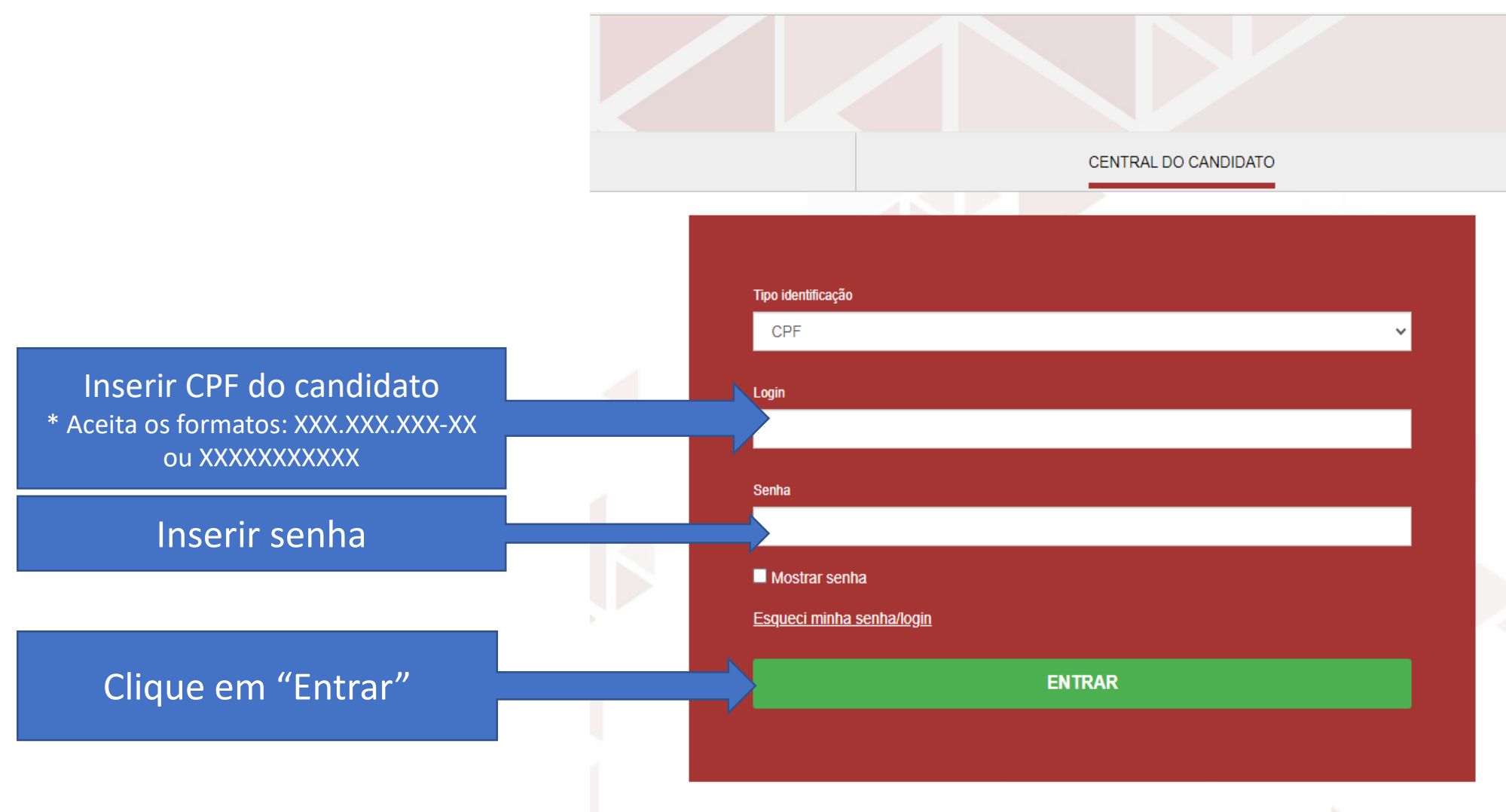

### Esqueceu a senha?

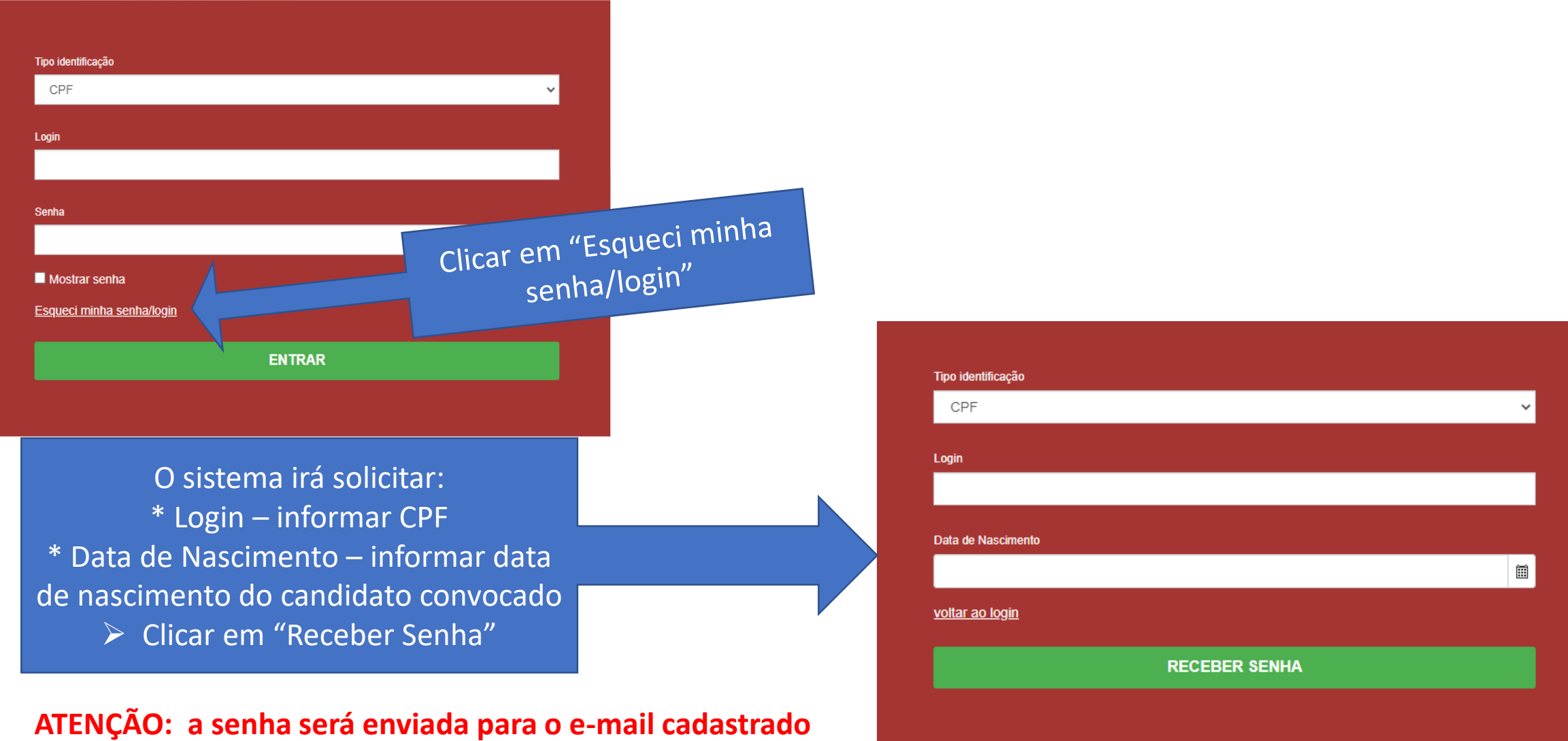

na ficha de inscrição do candidato.

## Tela inicial de matrícula

| Especialização na Área Médica da FCMS-PUC-SP/2023 V         |                 |                                                                          |                   |
|-------------------------------------------------------------|-----------------|--------------------------------------------------------------------------|-------------------|
| INFORMAÇÕES                                                 | RESULTADOS      | CENTRAL                                                                  | DO CANDIDATO      |
| Olá, XXXXX                                                  |                 | Nova inscrição Alterar s                                                 | enha Sair         |
| Área de interesse:                                          |                 | Status da inscrição                                                      |                   |
| Candidato: XXXXX                                            | 1 Inscrição     | 23/01 a 03.02/2023<br>Candidato (inscrição confirmada)                   | Comprovante       |
| Email: 1 XXXXX<br>Data da inscrição:<br>Forma de inscrição: | 2 Pagamento     | Data pagamento: 26/01/2023<br>Confirmado                                 |                   |
| Local de realização:<br>Campus:                             | 3 Seleção       | 08/02/2023                                                               |                   |
| Clique no botão "Matricular"                                |                 | 15/02/2023                                                               | Resultado         |
| Alterar dados pessoais                                      | 5 Matrícula     | 16 e 17/02/2023                                                          | Matricular        |
|                                                             | ATENÇÃO: Para q | ue você consiga utilizar o portal corretamente, favor desabilitar o bloq | ueador de pop-up. |

## 1. Apresentação

| Especialização na Ár        | Área Médica da FCMS-PUC-SP/2023 🗸                                                                                                    |               |
|-----------------------------|----------------------------------------------------------------------------------------------------|---------------|
| Olá, XXXXX Siga tod         | idos os passos abaixo para completar sua matrícula.                                                                                                    |               |
|                             | 1     2     3     4     5     6       APRE SENTAÇÃO     DADOS<br>CADASTRAIS     ENVIO DE<br>DOCUMENTOS     PLANOS DE<br>PAGAMENTO     ASSINATURA DO<br>CONTRATO     CONCLUSÃO |               |
|                             | APRESENTAÇÃO                                                                                                    |               |
|                             | Seja bem-vindo(a) ao processo de matrícula, via central do candidato!<br>Para iniciar o processo, basta clicar no botão "Próximo".                                            |               |
| ▲ Salvar e continuar depois | Leia a mensagem de apresentação e clique<br>em "Próximo".                                                                                                    | ior Próximo > |

## 2. Dados Cadastrais

| Especialização              | na Área Médica da FCMS-PUC-SP/2023 🗸                                                          |                       |                      |
|-----------------------------|-----------------------------------------------------------------------------------------------|-----------------------|----------------------|
| Olá, XXXXX Siga tod         | os os passos abaixo para completar sua matrícula.                                             |                       |                      |
|                             | APRESENTAÇÃO DADOS ENVIO DE PLANOS DE ASSINATURA DO CONCLUSÃO CONCLUSÃO                       |                       |                      |
|                             | DADOS DO CANDIDATO                                                                            |                       |                      |
|                             | Dados básicos                                                                                 |                       |                      |
|                             | Nome* Data de nascimento *                                                                    |                       |                      |
|                             | Pais natal * Naturalidade *                                                                   |                       |                      |
|                             | Brasil View São Paulo View São Paulo                                                          | Conferir              | os dados e clicar em |
|                             | Estado civil Nacionalidade E-mail                                                             |                       | Proximo .            |
|                             | Brasileira V S XXXXX S                                                                        |                       |                      |
|                             | Sexo<br>© Feminino<br>O Masculino                                                             |                       |                      |
|                             | Documentos                                                                                    |                       |                      |
|                             | CPF                                                                                           | •                     |                      |
|                             |                                                                                               |                       |                      |
|                             | Passaporte       Número     Data emissão       Data     Data de validade       País de origem | 4                     |                      |
| A Salvar e continuar depois |                                                                                               | Anterior      Próximo |                      |

#### 3. Envio de Documentos

| Ola. XXXXX Biga                                  | todos os passos abaixo para completar sua matrícula.                                                                                                    |                                                                                         |
|--------------------------------------------------|----------------------------------------------------------------------------------------------------|-----------------------------------------------------------------------------------------|
|                                                  |                                                                                                    | PLANOS DE ASSIMUTIRA DO CONCLUSÃO                                                       |
|                                                  |                                                                                                    |                                                                                         |
|                                                  | Documentos<br>Cópia da Simples da Certidão de Nascimento ou Cas [G]-(PUC)<br>Enviar arquire do documento<br>Cópia do RG (Autentricada) [G]-(PUC)<br>Enviar arquire do documento | O asterisco (*) indica obrigatoriedade<br>de entrega para o documento.                  |
|                                                  | Cópia do CPF (Autenticada) [G]-(PUC) Enviar arquivo do documento * Certificado de Conclusão do Ensino Médio (Autenti) [G]-(PUC) Enviar arquivo do documento *                   |                                                                                         |
|                                                  | IENTOS                                                                                                    |                                                                                         |
| Documentos                                       |                                                                                                    |                                                                                         |
| Foto 3x4 colorida<br>Enviar arquivo do documento | Selecionar arquivo                                                                                                    | Clicar sobre o botão, conforme<br>imagem, para fazer o envio do<br>documento solicitado |

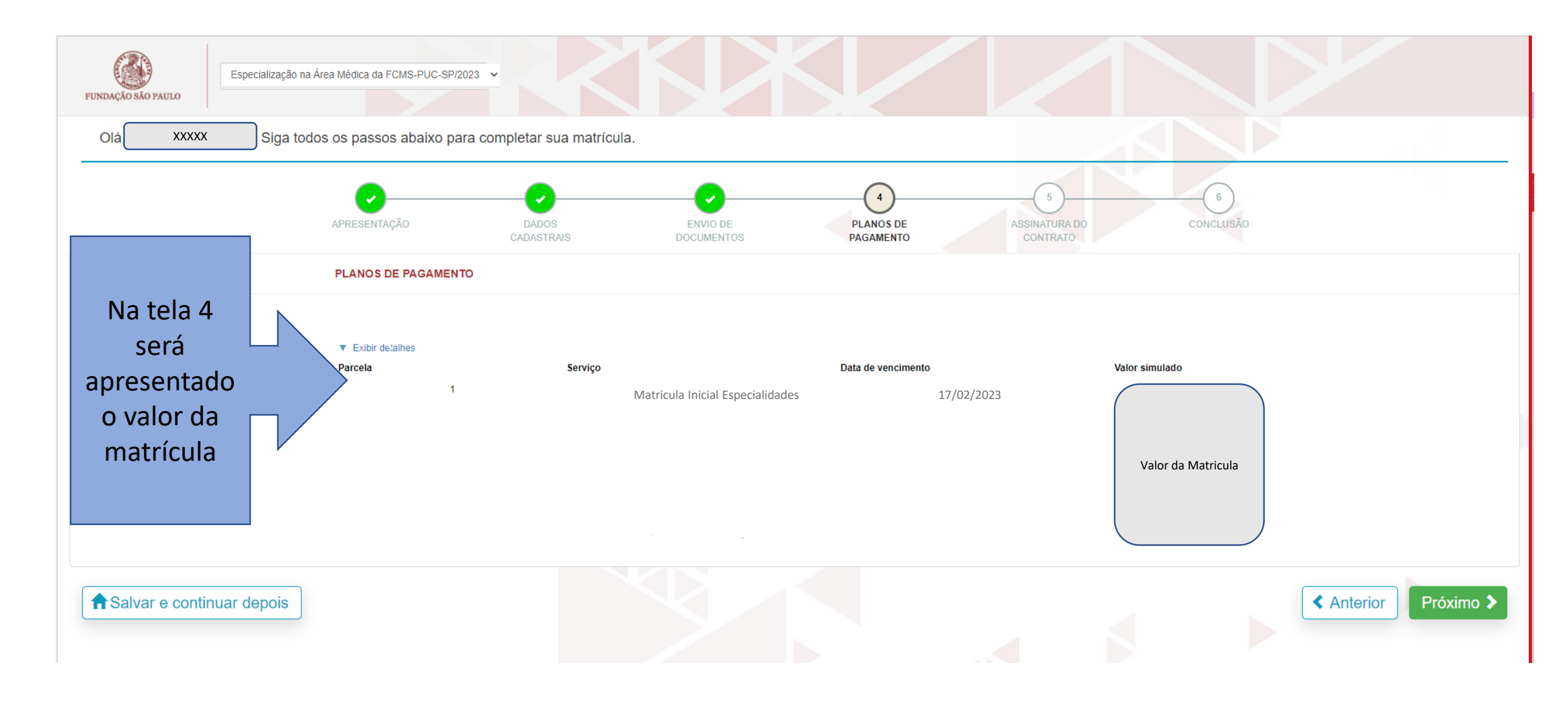

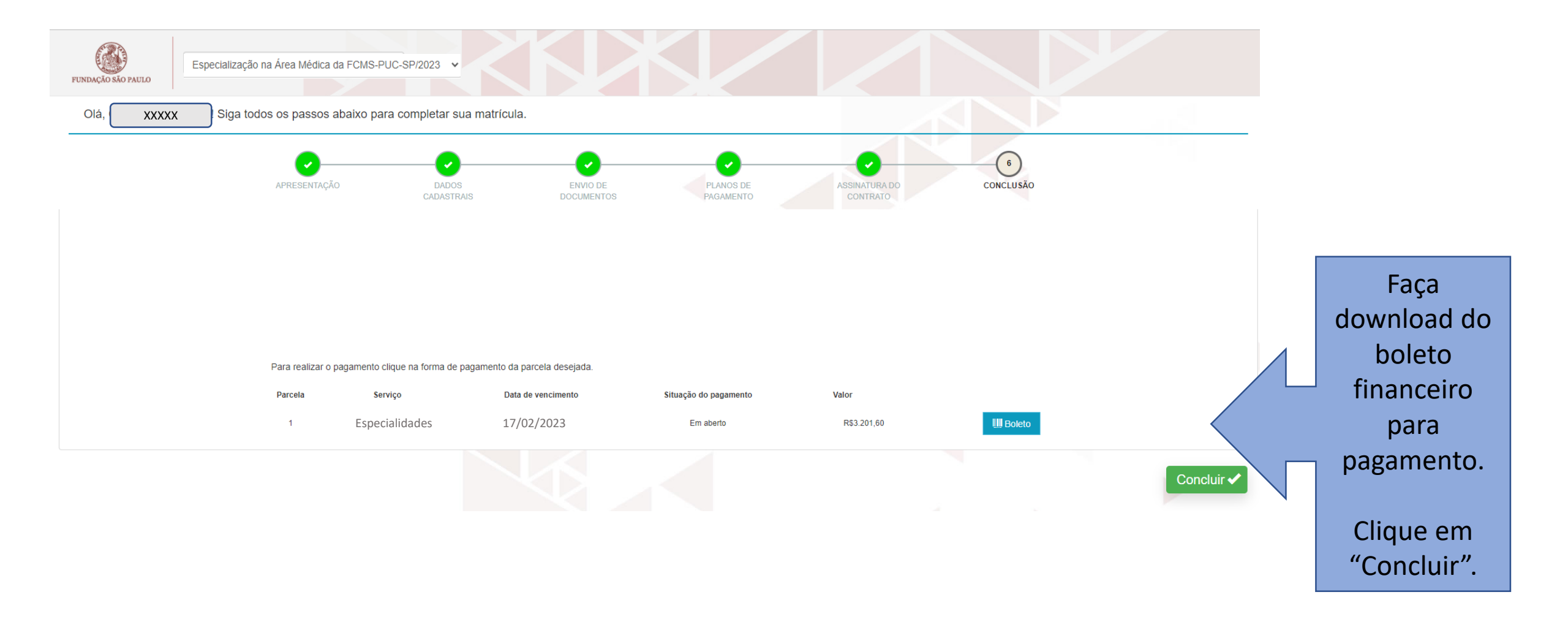

O sistema retornará para a tela inicial. Nessa tela aparecerá o primeiro botão de pendência "Pagamentos". Ele permanecerá habilitado até que a PUC-SP receba a confirmação de pagamento por parte do Banco.

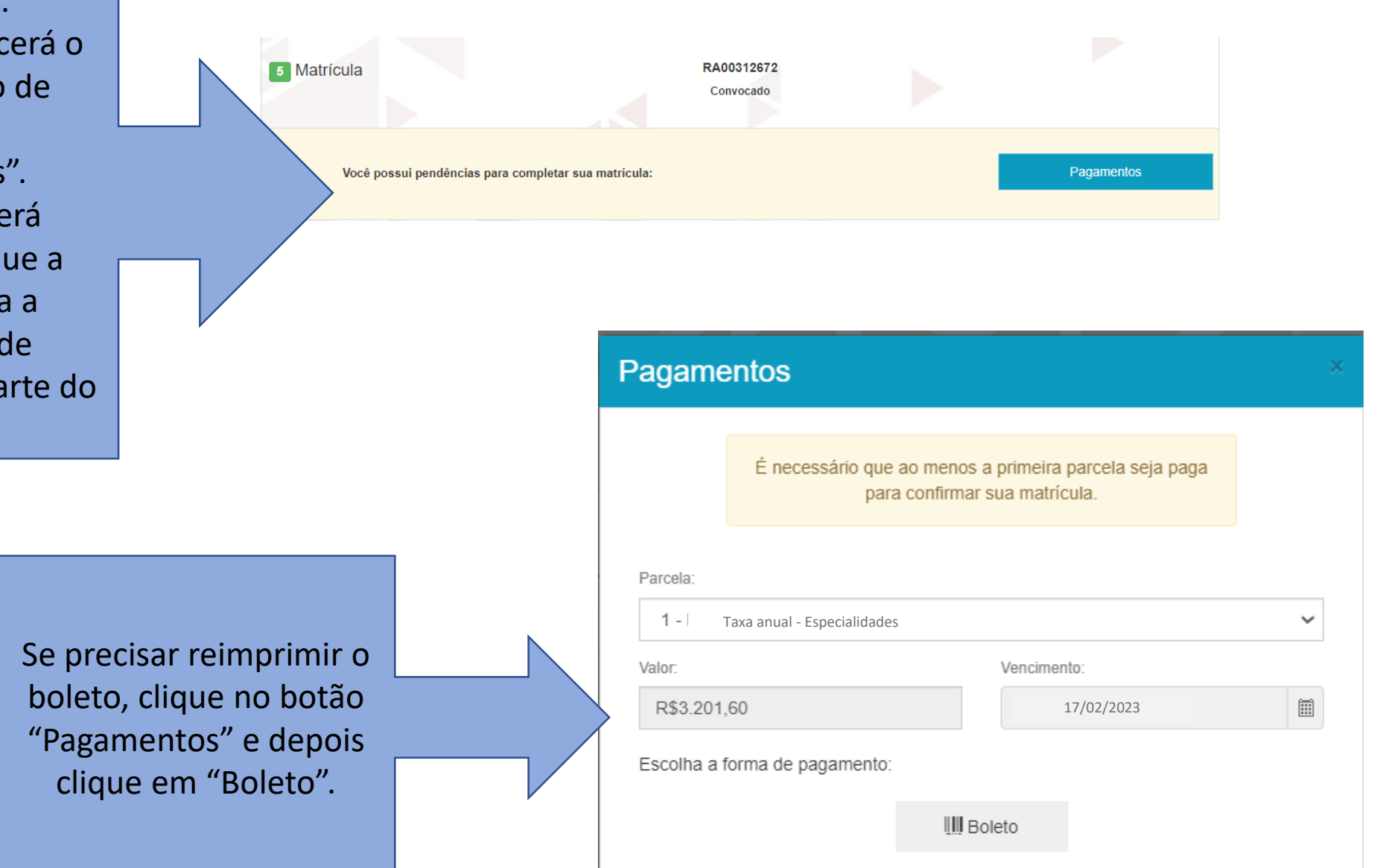

Após a entrega dos documentos, a Secretaria de Atendimento ao aluno (SAE), fará a validação de cada um. Caso seja identificada alguma inconsistência, aparecerá o botão "Documentos".

Clique no botão "Documentos" verifique o motivo de 'recusa' e torne a reenviar os documentos.

Clique em "Enviar".

|                                                | convocado                          | ▶                       |           |
|------------------------------------------------|------------------------------------|-------------------------|-----------|
| Você possui pendências para completar sua matr | ícula: Docu                        | mentos                  | Pagamento |
|                                                |                                    |                         |           |
|                                                |                                    |                         |           |
| Envio de arquivos                              |                                    |                         |           |
| Os documentos abaixo não fora                  | im aceitos e precisam de um novo e | nvio para completar sua | matrícula |
| Motivo da rejeição: teste                      | *                                  |                         |           |
| Carta com o Motivo da Escolha do Curso e da U  | Jnive [G]-(PUC)                    |                         |           |
| Enviar arquivo do documento                    |                                    |                         |           |
|                                                |                                    |                         |           |
| Motivo da rejeição: teste                      |                                    |                         |           |
| Termo de Compromisso Individual                | [G]-(PUC)                          |                         |           |
|                                                |                                    |                         |           |
| Enviar arquivo do documento                    |                                    |                         |           |
| Enviar arquivo do documento                    | <b>1</b>                           |                         |           |

Quando financeiro e documentos estiverem validados, sumirá os dois botões da tela principal, mas o status ainda estará como "Convocado", até que a rotina interna de matrícula seja executada.

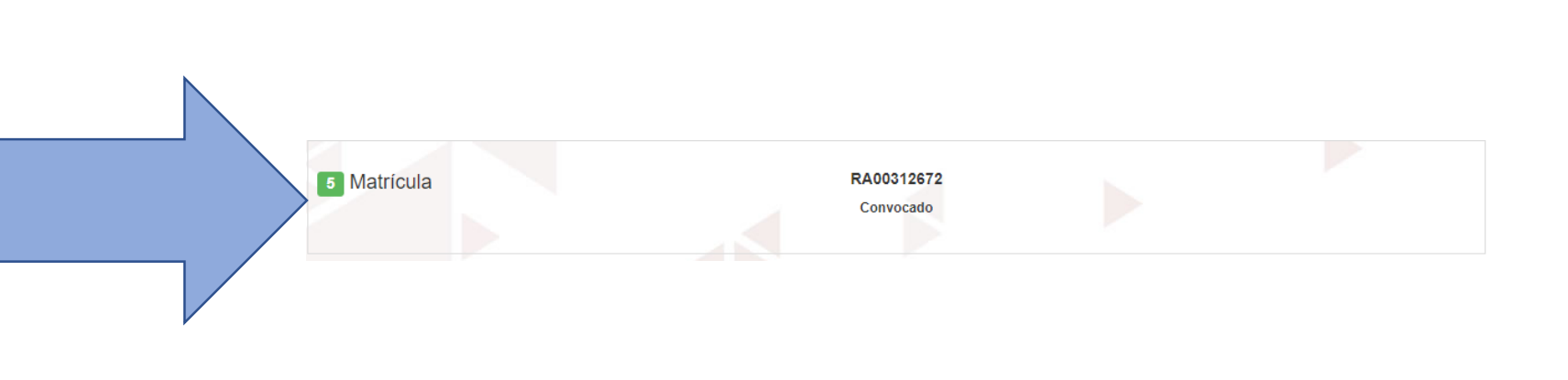

Quando todo o processo for concluído com sucesso, o status será alterado para "Matriculado".

Além da Central do Candidato, esteja atento à comunicação por e-mail, que a secretaria poderá encaminhar.

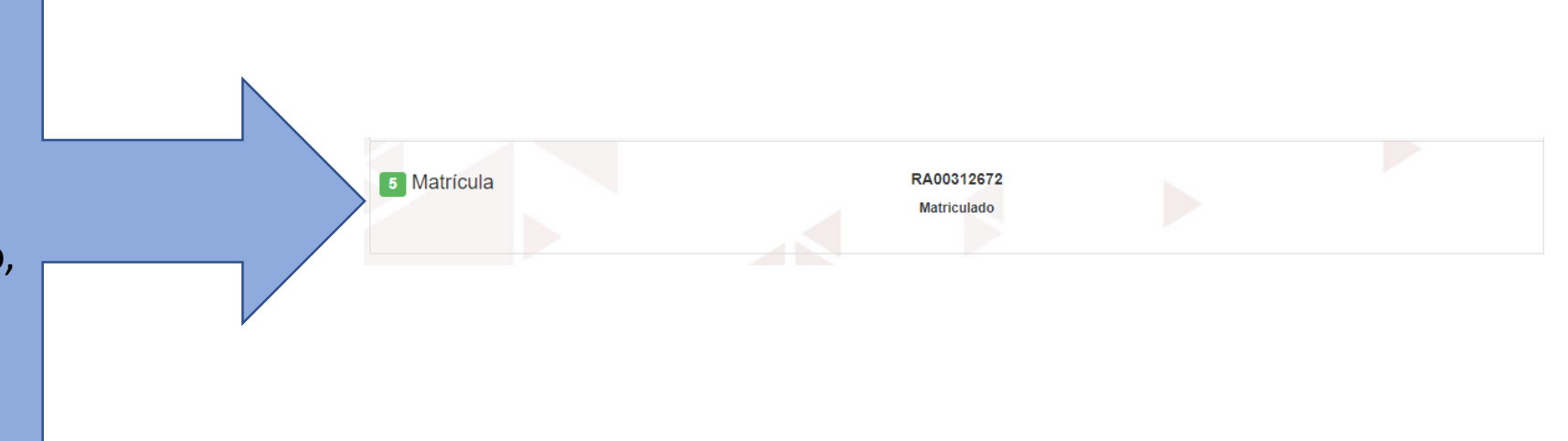

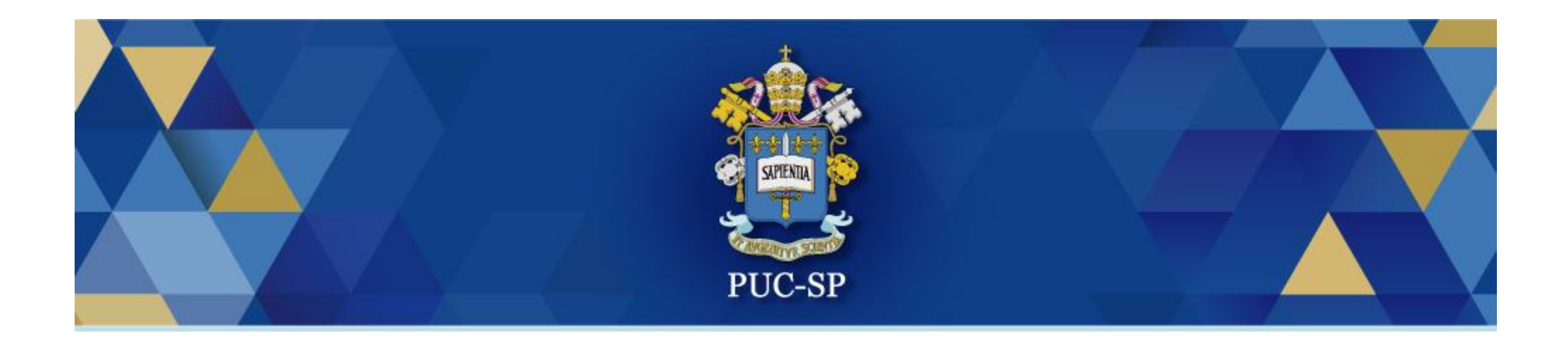

# Obrigado!

# Esperamos por você na PUC-SP.